# ZOOMによるWeb説明会について 当日の参加での留意点(1)

- 接続に慣れていない場合には、この資料の後半にある参考情報を参照して、音声テストをしておいてください。
- 事前に登録することにより参加通知メールが届いているはずです。メール中にあるリンク先をクリックして、メールで通知されたミーティングパスワードを入力し、参加してください。
  参加時の名前の留意点については次ページを参照ください。
- マイクは「ミュート」(マイクをオフにした状態)にしてください。
- ビデオカメラ (Webカメラ) は不要です。これも必ず切ってください。
- チャットウインドウ(メッセージなどを読み書きするウインドウ)をONにして表示してください。画面の右側に「チャット」とタイトルされた白いエリアが追加表示されます。メッセージを入力してリターンを押すと参加者全員が見れるこのページに表示されます。主催者だけにメッセージを送りたいときには、「宛先」の右側から、主催者を選択してから、メッセージを送信してください。

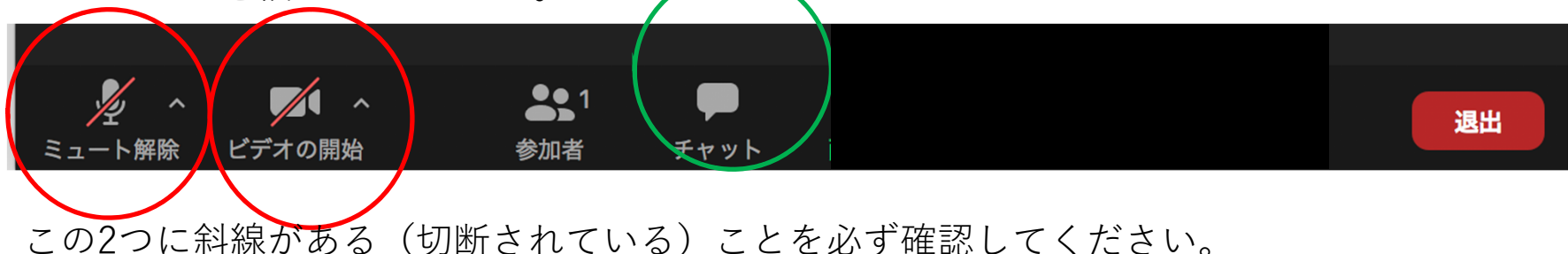

### ZOOMによるWeb説明会について 一当日の参加での留意点(2)

ZOOMでのミーティングに入るときに名前を入力する欄があります。
 ここで入力した名前は、全参加者が表示できる参加者リストに表示されますので、そのつもりで入力してください。本名である必要はありませんが、質疑のときに呼びかけることがあります。

# 2) 当日の説明会で質問をしたい場合

- 当日の説明会で質問の仕方を説明しますので、それに従ってください。
- 基本的には、チャットウインドウで、質問内容を主催者あてに 限定して入力してください。それを順次とりあげて、読み上げ る形で紹介して、音声で回答する予定です。要領よく質問の要 点を入力するようにしてください。全参加者あてに入力してい ただいても構いません。
- 対話的にやりとりが必要な質問の場合には、マイクをONにしていただいて発言していただくことをお願いする場合もあります。

# 3) 個別に分野の指導教員とやりとりしたい場合

個人的な事情を含む相談、質問、個別に分野の指導教員とやりとりしたい場合については、今回のZOOMによる説明会の場では難しいので、個別の電子メールで教室に連絡して、アポイントメントをとった上で相談してください。

#### 【参考情報】ZOOMの利用方法 -初めてZOOMのwebミーティングに参加する方へ

- 必要な機器と環境
  - パソコンまたはスマホ(いわゆるガラ携帯は不可)
  - パソコンの場合: windows7、8、10 または Mac
    - 本体内蔵のスピーカとマイク、またはイヤーホン、またはマイク付きヘッドセット(いずれもマイクは音声で質問したい場合のみ必要、質問はキーボード入力でも可能)
    - Wifiか有線LANでインターネット接続して一般のホームページなどが見られること。
    - 音声の出るYouTube動画やニュース動画などで、動画が見えて、音声が聞こえる ことを確認してください。
    - Webカメラは不要
  - スマホの場合:
    - 音声の出るYouTube動画やニュース動画などで、動画が見えて、音声が聞こえる ことを確認してください。

#### 【参考情報】 ZOOMの利用方法 ー初めてZOOMのwebミーティングに参加する方へ ーうまく音声が聞こえるか事前テストしたい方へ

- •事前テスト
  - 使用予定の機器、環境から https://zoom.us/jp-jp/meetings.html にアクセス
  - 右端の言語選択メニューで日本語など自分の言語を選ぶ
  - 一番下までスクロールして以下の「Zoomをテストする」をクリック

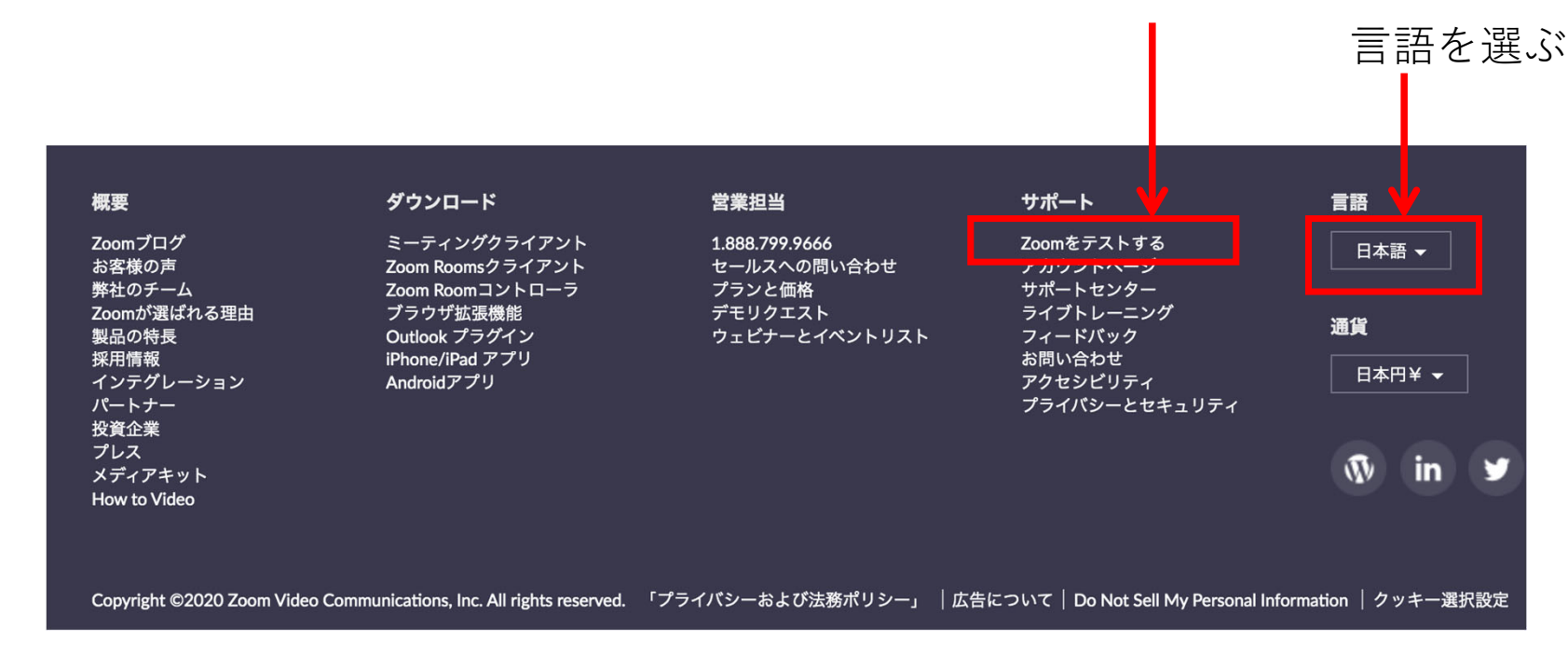

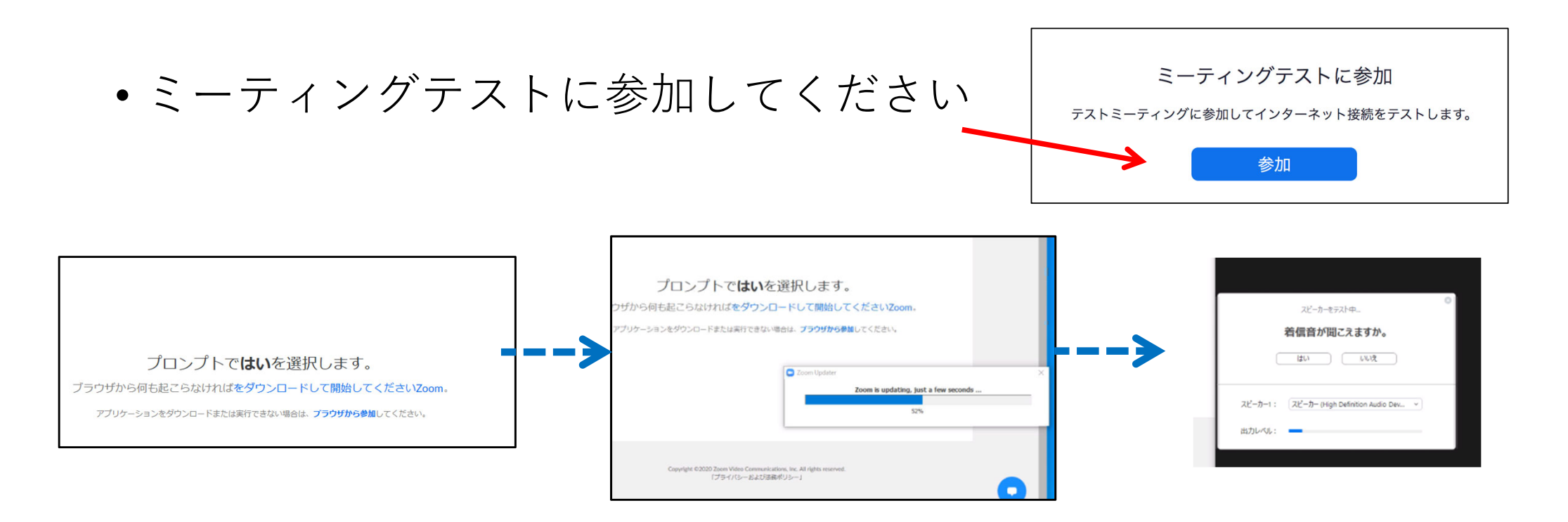

パソコンで初めてアクセスするときは、zoom用のアプリケーションソフトのダウン ロードが始まります。

しばらく時間がかかりますが自動で進行するので、お待ちください。終われば、テスト ルームに自動的に接続されます。

もし接続しますか?など表示された場合には、接続を選んでください。名前を入力する 欄が出た場合には、名前(テストなのでなんでもよい)を適当に入力してください。

- Macの場合、すでに過去にソフトをダウンロードしたことがある場合には、以下のような画面になることもあります。
- Zoom.us.app を開いてください。

| zoom.us.app を開きますか?                                                     |                                                                                                    |
|-------------------------------------------------------------------------|----------------------------------------------------------------------------------------------------|
| https://zoom.us がこのアプリケーションを開く許可を求めています。<br>す。<br>キャンセル zoom.us.app を開く |                                                                                                    |
|                                                                         | i = 1 $i = 1$ $i = 1$ |
| - <u>火</u><br>ミュート解除                                                    | へ                                                                                                    |

### 音声テストの方法

- 画面の下のほうに以下のようにアイコンが並んでいるはずです。
- 一番左のマイク(ヘッドフォンのアイコンの場合もあり)もす
  ぐ右にある上向きマーク(
  ぐクリックしてください。

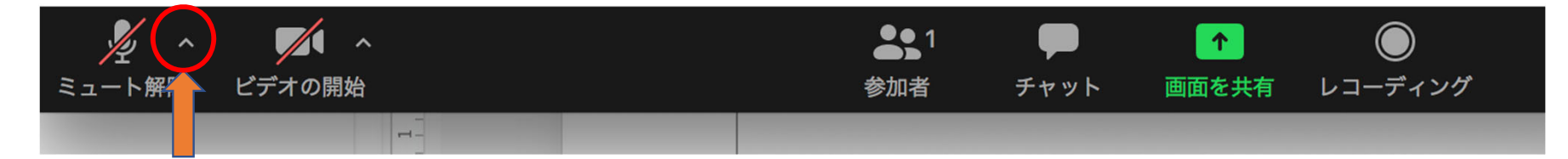

- 右のようなメニューが出ます
  - スピーカ&マイクをテストする…
    を選んでください。

| 内蔵出力 (ヘッドフォン)     |
|-------------------|
| スピーカー&マイクをテストする   |
| コンピューターのオーディオから退出 |
| オーディオ設定           |

## 音声テストの方法(続き)

- 右のような画面で音が聞こえるはずです。
  - システムに複数のスピーカがつながっている 場合があります。選択してみてください。
  - ・聞こえない場合には、

| 0 |
|---|
|   |
|   |
|   |
|   |
|   |
|   |

# Windowsで音がでないとき

- Windowsデスクトップ画面の すみのスピーカのアイコンを
- サウンドの設定を開く
- 右のような画面で 音量を最大にして テストしてみる
- 実はスピーカが内蔵 されていないという こともあります。 ヘッドフォン (イアホン)をつないで みてください。

| jの右下<br>をクリック                                                                                                    |                                     |
|----------------------------------------------------------------------------------------------------|-------------------------------------|
|                                                                                                    | ^ ⅊ ウ୬ A ♥ 9:<br>2020/              |
| サウンド<br>出力<br>出カデバイスを選択してください<br>又ピーカー(High Definition Audio Devi ~<br>アプリによっては、ここで選択したものとは異なるサウンド デバイスを使用するように設<br>定されている場合があります。サウンドの詳細オブションでアプリの音量とデバイスを<br>カスタマイズします。 |                                     |
| デバイスのプロパティ<br>マスター音量<br>4048<br>▲ トラブルシューティング<br>サウンド デバイスを管理する                                                                                                    |                                     |
| 入力<br>入力デバイスを選択してください<br>Microphone (High Definition Audio 〜<br>アプリによっては、ここで選択したものとは異なるサウンドデバイスを使用するように設<br>定されている場合があります。サウンドの評価オプションでアプリの音量とデバイスを<br>カスタマイズします。         | サウンドの設定を開く(E)<br>音量ミキサーを開く(M)       |
| マイクのテスト<br>②<br>▲ トラブルシューティング<br>サウンド デバイスを管理する                                                                                                    | 立体音響 (オフ)<br>サウンドの問題のトラブルシューティング(T) |
| サウンドの詳細オプション<br>デブリの音量とデバイスの設定<br>アブリの音量と、アブリで使用するスピーカーやデバイスをカスタマイズします。                                                                                                   |                                     |

# Windowsでどうしても音がでないとき

コントロールパネルを表示して、そこからテストする方法もあります。以下のようにサウンド出力をテストしてみてください。

| 🖭 コントロール パネル                                                                                                    |                                                                                                    |                                                                                                    |                                                                                                    |
|----------------------------------------------------------------------------------------------------|----------------------------------------------------------------------------------------------------|----------------------------------------------------------------------------------------------------|----------------------------------------------------------------------------------------------------|
|                                                                                                    |                                                                                                    |                                                                                                    |                                                                                                    |
| コンピューターの設定を                                                                                                    | 調整します 表示方                                                                                                    | 方 🧐 サウンド                                                                                                    | ×                                                                                                    |
| ジステムとセ<br>コンピューターのは<br>ファイル浸度で、<br>パックアップと現<br>キットワークのは<br>ハードウェアメ<br>ディイスとフリン<br>ディイスにフリン<br>デパイスの追加<br>で<br>プログラム<br>フログラムのアソ | キュリティ<br>状態を確認<br>ファイルのパックアップコピーを保存<br>記してWindows 7)ユーザーアカウント<br>アカウントの憧瑣の変更とインターネット<br>などクスの表示<br>とサウンドデスクトップのカスタマイズとサウンド<br>マクの表示<br>コートールパネル ホーム<br>システムとセキュリティ<br>ネットワークとインターネット<br>マクラム<br>コーザーアカウンド<br>マクラカンドデパクトップのカスタマイズパンストールシントロール パネル ホーム<br>システムとセキュリティ<br>ネットワークとインターネット<br>フノウークとインターネット<br>マクラスム<br>ログラム<br>コーザーアカウンド<br>アガウンド<br>マクの簡単操作アパク<br>マペン<br>マペン<br>マペン<br>マペン<br>マパン<br>マペン<br>マパン<br>マパン<br>マパン<br>マパン<br>マパン<br>マパン<br> | ボウエアとサウンド<br>ボイスとブリンター<br>イズの追加   ブリンターの追加   マウス   ● デバイスマネージャー  <br>ndows To Go スタートアップ オブションの変更<br>動再生<br>イプまたはデバイスの限定設定の変更   CD または他のメディアの自動再生<br>ウンド<br>ドス合量の調整   システム サウンドの変更   オーディオ デバイスの管理<br>源オプション<br>電力の的定の変更   電源ボタンの動作の変更   コンピューターがスリーブ状態になる時間を変更  <br>厚ブランの違択   電源ブランの編集<br>ンとタッチ<br>レット ペン設定の変更   フリックの有効化または無効化   特定の操作を実行するフリックの設定 | Eを変更してください:<br>fin Device.<br>スピーカーの設定(S)<br>テスト<br>■効化<br>無効なデバイスの表示<br>切断されているデバイスの表示<br>パージョン!情報(M)<br>プロパティ(P)<br>石クリック<br>展定値に設定(S) ▼ プロパティ(P)<br>OK キャンセル 通用(A) |

# Mac で音が出ないとき

- アップルメニューから
  システム環境設定→サウンド
- 右下のように画面で、
  出力、入力(マイク)の
  機器名と音量などを
  確認してください。

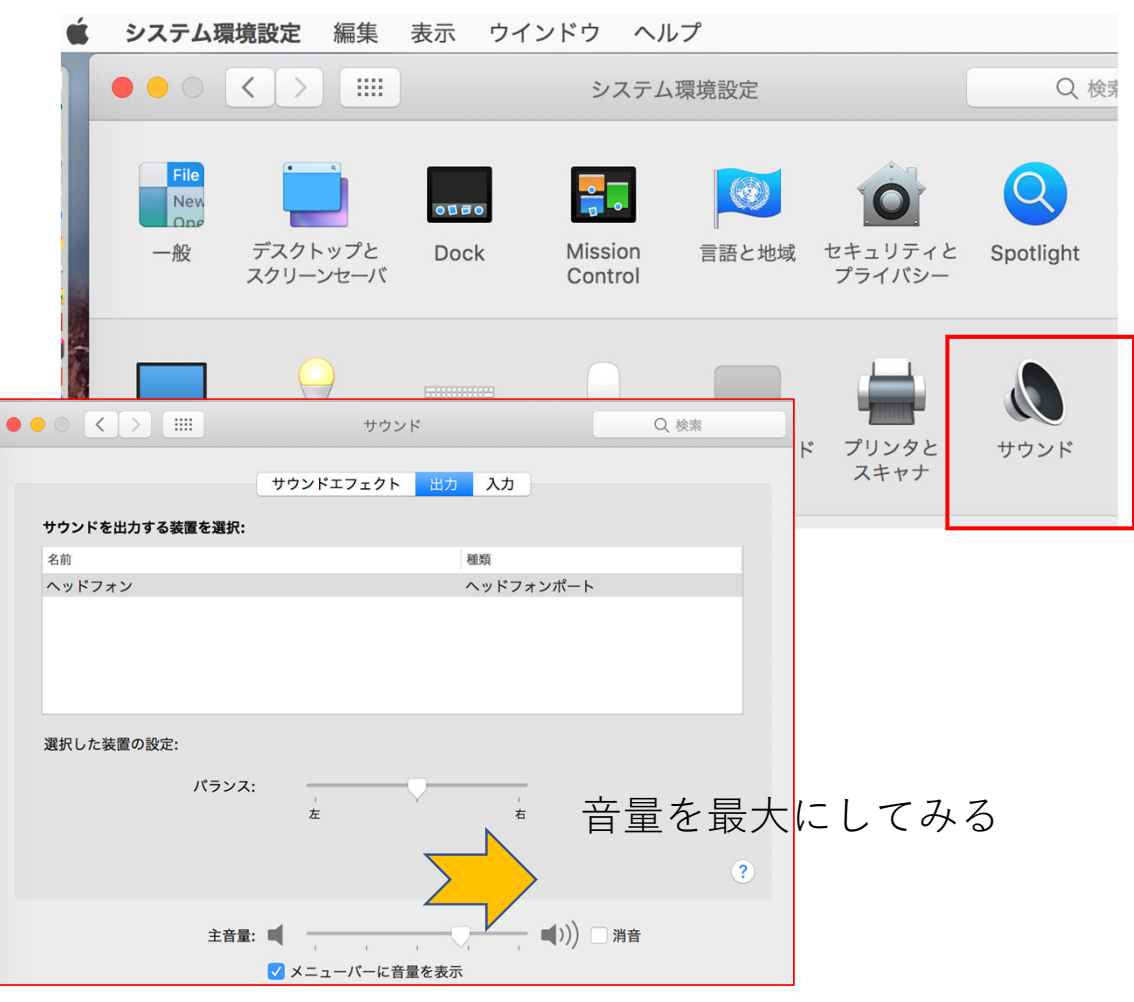